附件1:

## 外审材料上传操作步骤

- 1. 登录岗位评聘系统。
- 2. 点击"外审管理"进入外审模块。

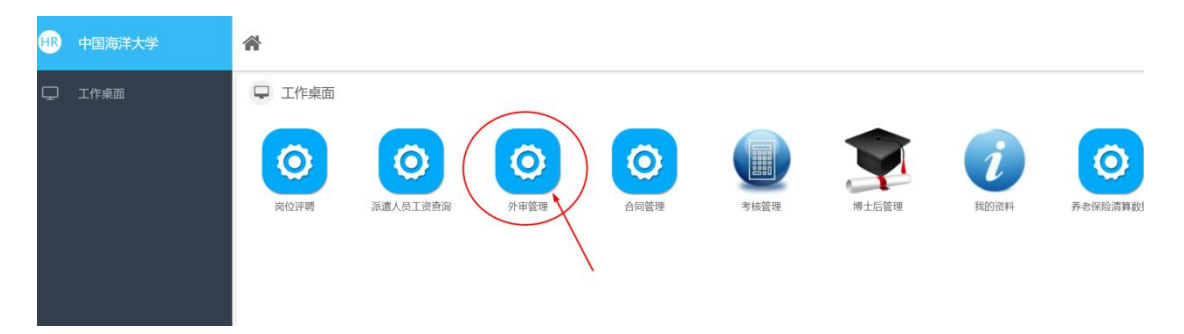

3. 依次点击"2022年度专业技术职务外审"和"外审材料"。

| HR | 中国海洋大学 | 分 #管理 ○                                                                                                    |
|----|--------|----------------------------------------------------------------------------------------------------|
| Ģ  | 外审模块   | <ul> <li>○ 功能模块</li> <li>□ 选择评审批次</li> <li>○ 2022年专业技术职<br/>努分审</li> </ul>                                                                                                    |
| HR | 中国海洋大学 |                                                                                                    |
| Ģ  | 外审材料   | 今申       外申入口二                                                                                                    < |

4. 点击"上传材料"。

| HR | 中国海洋大学 | <b>今</b> 9 | ▶审管理 😫 │ 20 | 022年专业技术职务外 | 下車 😫 |      |      |        |  |  |
|----|--------|------------|-------------|-------------|------|------|------|--------|--|--|
| Ţ  | 外审材料   | ● 上传材料     |             |             |      |      |      |        |  |  |
|    |        | Q          | Q 条件筛选      |             |      |      |      |        |  |  |
|    |        |            | 姓名:         | :: 所在单位:    |      | 单位:  | Q    | 申报批次系列 |  |  |
|    |        |            | 职务类型:       |             | Q 学校 | :审核: | Q    |        |  |  |
|    |        | 提交         | 材料 返回       |             |      |      |      |        |  |  |
|    |        |            | 操作          | 姓名          | 部门   | 申报系列 | 申报职务 | 现从事    |  |  |
|    |        |            | 上传材料        |             | _    | 教师系列 | 教授   | 环境化制   |  |  |
|    |        |            |             |             |      |      |      |        |  |  |

 5. 选择"一级学科""二级学科",填写"申请回避专家"(限 5个以内)等内容。

6. 点击"新增",上传 5 项以内任现专业技术职务近五年来的学术成果代表作"名称"、选择代表作"类别"、上传代表作"电子版材料"(须为申报材料中已正式填报的,PDF格式,每项代表作大小不超过 5M,专著教材等一般不超过 20M;须内容完整,论文须为第一或通讯作者),确认无误后点击"保存",再点"确定"按钮完成上传,各代表作需逐项新增并提交。所有代表作都提交完成后点击页面最下方的"保存"按钮。

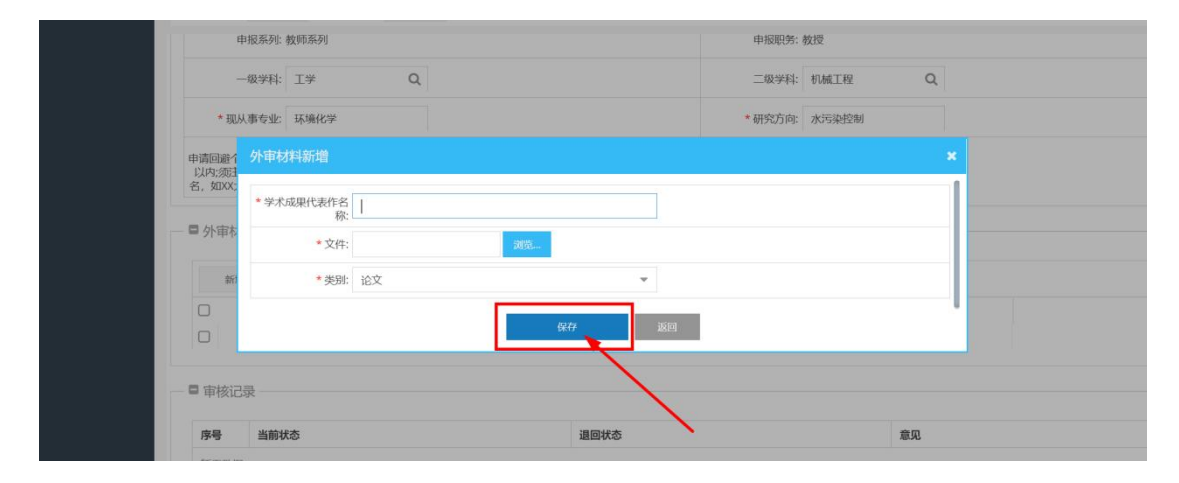

|    | fi增 编辑 删除 | 初始化排序号    |                                         |      |  |  |  |
|----|-----------|-----------|-----------------------------------------|------|--|--|--|
|    | 操作        | 学术成果代表作名称 | 文件                                      | 类别   |  |  |  |
|    | 上移 下移     | XXXX研究    |                                         | 论文   |  |  |  |
|    | 上移 下移     | XXXX论文    |                                         | 论文   |  |  |  |
| -  | 当前状态      |           | 退回状态                                    | 音贝   |  |  |  |
| 尾骨 |           |           | ALL ALL ALL ALL ALL ALL ALL ALL ALL ALL | 1070 |  |  |  |

 7. 返回上一层,点击"提交材料"按钮,提交到学校审核。(申 报表、外审函等由学校统一配置)。

| HR | 中国海洋大学 | 分 外审管理 € | 2022年 | 专业技术职务外审 🛛 |       |      |             |       |       |  |
|----|--------|----------|-------|------------|-------|------|-------------|-------|-------|--|
| Ç  | 外审材料   | ○ 上传材料   |       |            |       |      |             |       |       |  |
|    |        | Q、条件筛选   |       |            |       |      |             |       |       |  |
|    |        | 姓        | ¥:    |            | 所在单位: | Q    | Q 申报批次系列类型: |       | Q 申报! |  |
|    |        | 2 职务类    | 뀓:    | Q          | 学校审核: | Q    |             |       |       |  |
|    |        | 提交材料 返回  |       |            |       |      |             |       |       |  |
|    |        | R        | 操作    | 姓名         | 部门    | 申报系列 | 申报职务        | 现从事专业 | 研究方向  |  |
|    |        | I ∎      | 传材料   |            |       | 教师系列 | 教授          | 环境化学  | 水污染控制 |  |
|    |        | 1        |       |            |       |      |             |       |       |  |